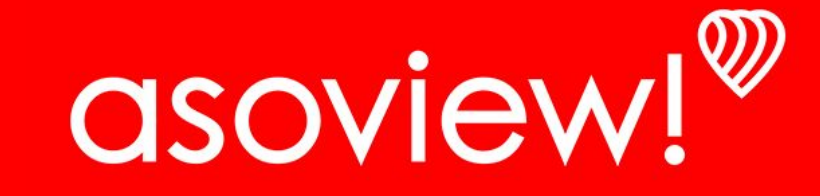

# 年間パスポートの購入の流れ

【継続入会】東武動物公園年間パスポート 「トッピー倶楽部」ファミリー会員3名様(東ゲート受取)

## チケット選択→同意→有効期間開始の選択

### <u>チケット販売ページ</u>

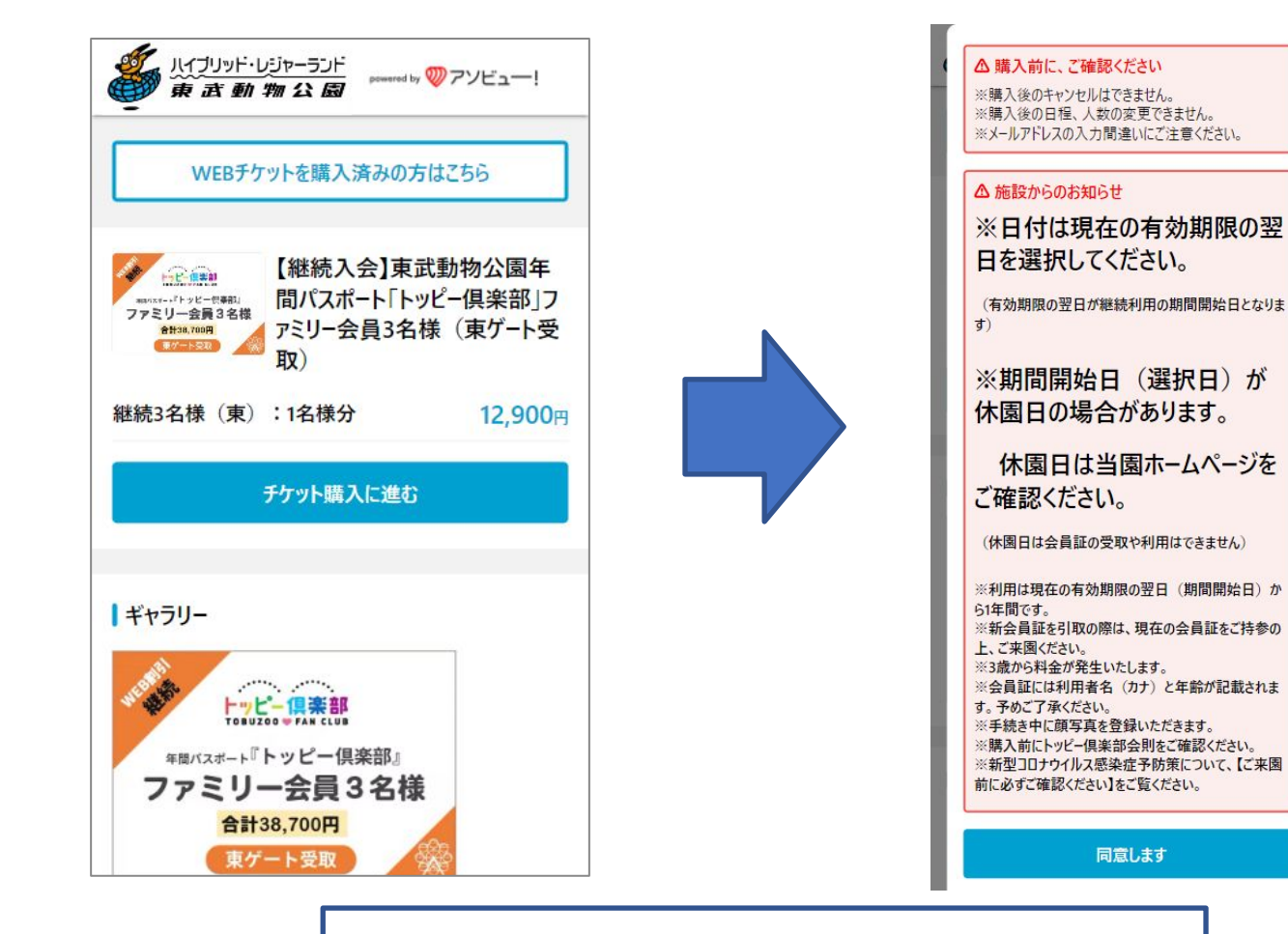

### "チケット購入に進む "を選択後に 注意事項等確認後に "同意します"を選択。

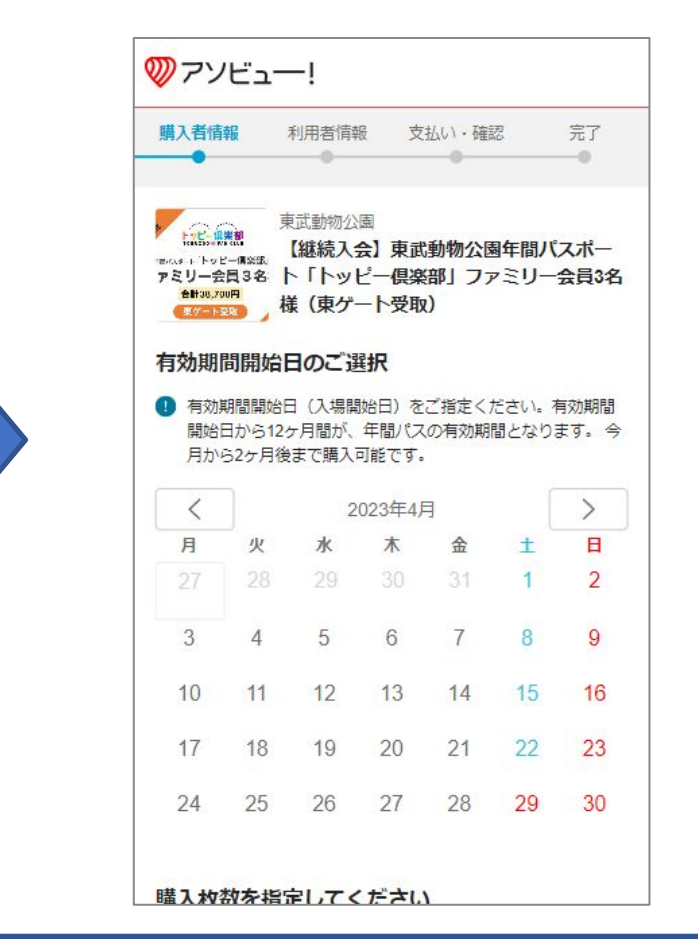

年間パスポートの有効期間の開始日を選択。 ※購入後に変更はできません。

# |券種/枚数選択→受け取り方法確認→購入者情報入力

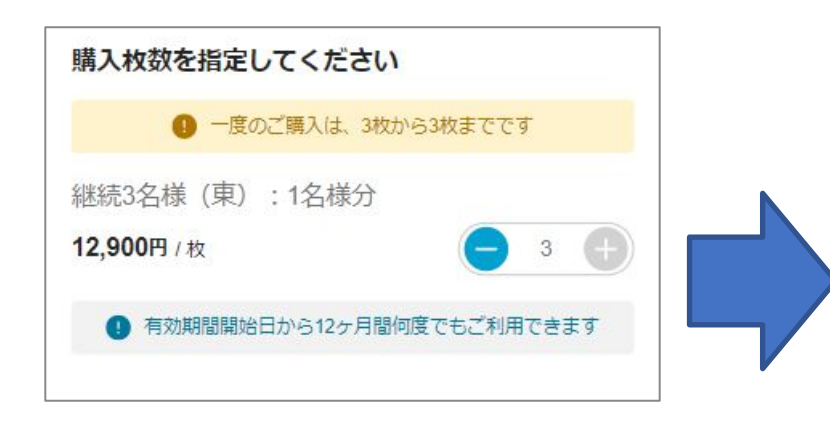

購入したい"券種"と"枚数"を選択

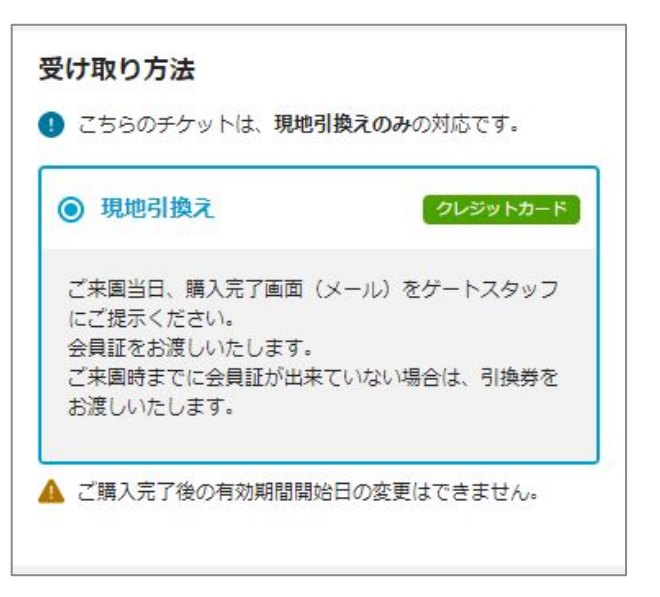

| 姓                                      |
|----------------------------------------|
| 名                                      |
| フリガナ 必須                                |
| セイ                                     |
| XT                                     |
| 電話番号 必須<br>体験当日につながる番号を登録してください        |
| 性別必須                                   |
| <ul> <li>● 男性</li> <li>○ 女性</li> </ul> |

を行います。

購入者情報の入力になります。 受け取り方法は"現地引換え"のみとなりま ※決済される方の情報です。 ※年間パスポート利用者情報は後ほど入力 す。

購入者情報の入力

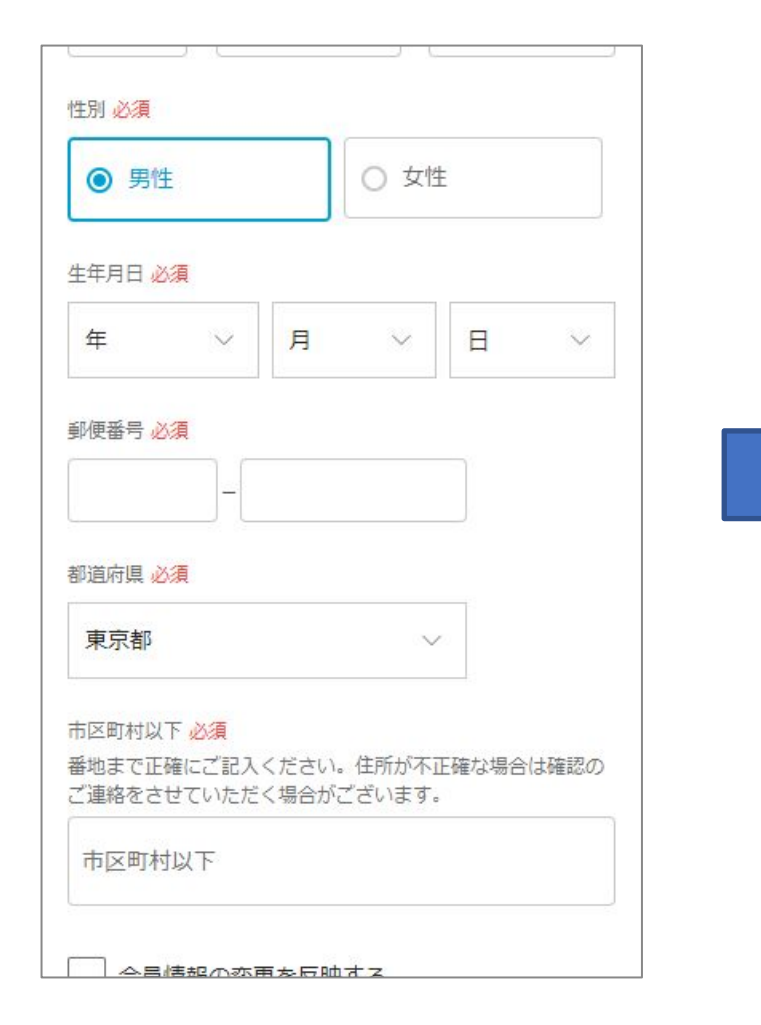

| お支払い方法                                        |       |
|-----------------------------------------------|-------|
| このプランは、クレジットカードのみの                            | 対応です。 |
| クレジットカード                                      |       |
|                                               |       |
|                                               |       |
|                                               |       |
| 購入情報                                          |       |
| <b>購入情報</b><br><sup>枚数</sup>                  |       |
| <b>購入情報</b><br>枚数<br>3 × 12,900 継続3名様(東):1名様分 | •     |

| 3×12,900 継続3名様(東):                                                                                                    | × 12,900 継続3名様(東):1名様分                                                     |  |  |
|----------------------------------------------------------------------------------------------------|----------------------------------------------------------------------------|--|--|
| 小計                                                                                                    | ¥38,7                                                                      |  |  |
| お支払い金額                                                                                                    | ¥38,70                                                                     |  |  |
| ▲ ご購入前に必ずご確認くたさい<br>購入後のキャンセル、変更は一切できません。<br>(ただし、法令上の解除または無効事項などが<br>認められる場合はこの限りではありません。)<br>ご購入情報に間違いがないかご確認の上、ご購<br>入ください。 |                                                                            |  |  |
| 購入後のキャンセル、3<br>(ただし、法令上の解<br>認められる場合はこの<br>ご購入情報に間違いが<br>入ください。                                                                | ください<br>変更は一切できません。<br>余または無効事項などが<br>ほりではありません。)<br>ないかご確認の上、ご購           |  |  |
| 購入後のキャンセル、3<br>(ただし、法令上の解<br>認められる場合はこのP<br>ご購入情報に間違いがな<br>入ください。                                                              | ください<br>変更は一切できません。<br>余または無効事項などが<br>良りではありません。)<br>違いかご確認の上、ご購<br>級入力へ進む |  |  |

支払い方法は"クレジットカード"のみとなります。

購入者情報と購入情報を確認して 利用者の情報入力へ進む。

# 利用者情報の入力・顔写真の登録

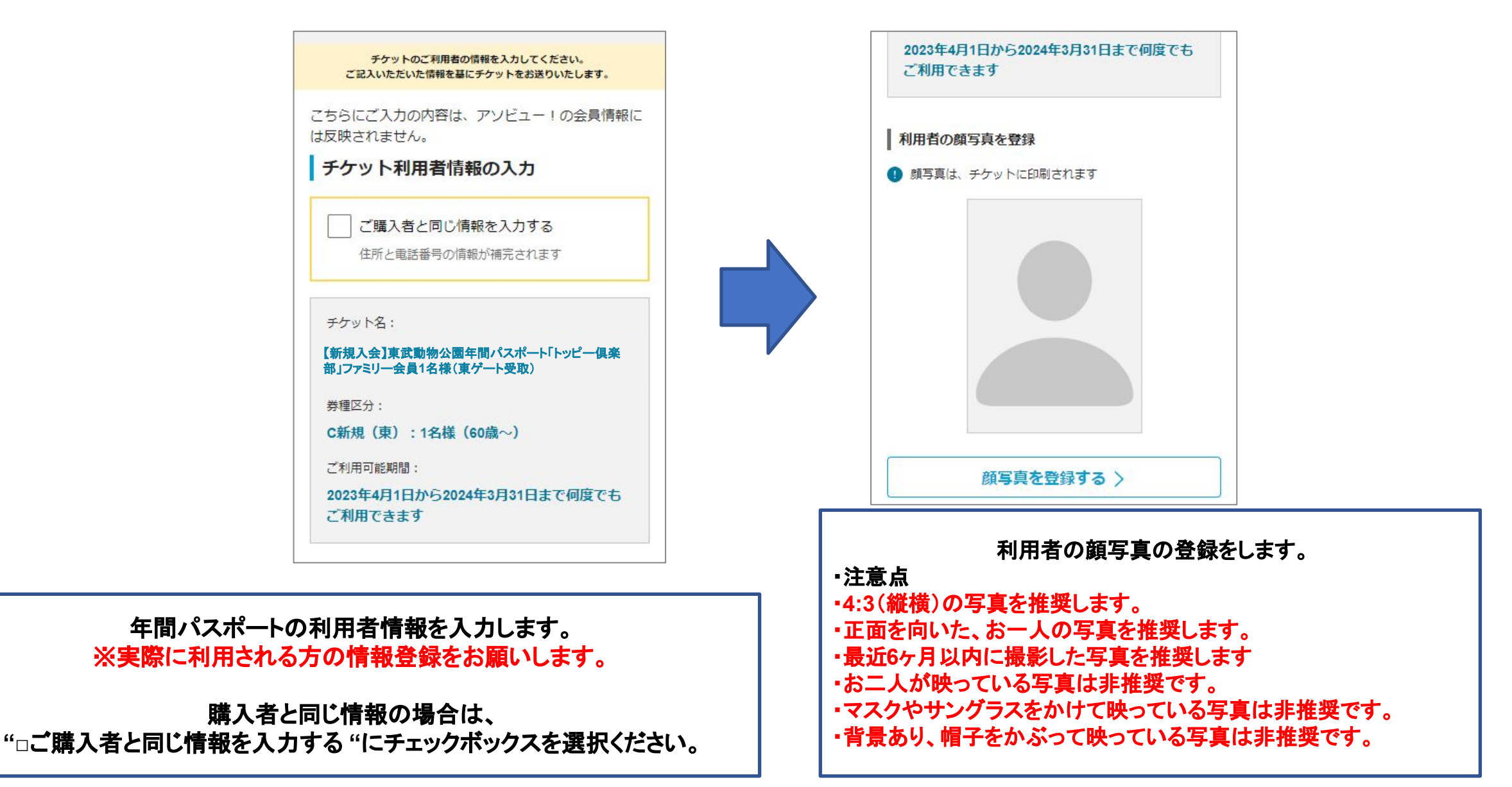

# 利用者情報の入力

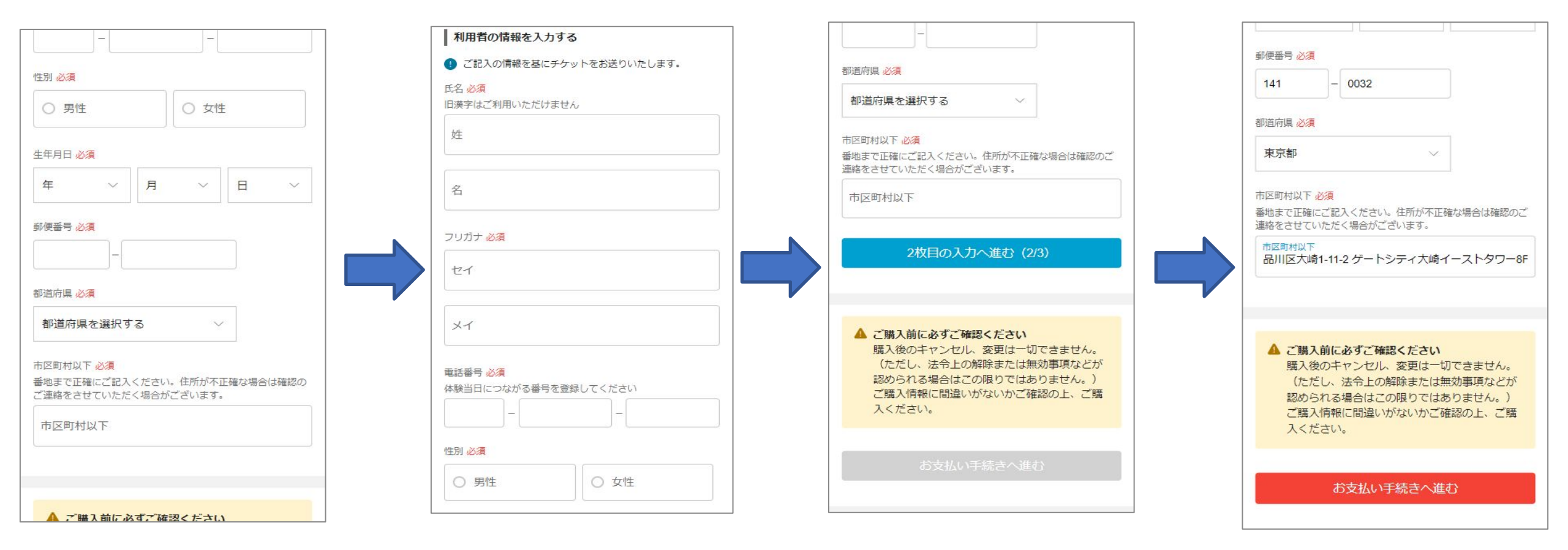

購入枚数分の利用者情報を登録すると、お支払い手続きに進めます。

購入後の変更/キャンセルはできかねますのでご注意ください。

クレジットカード決済

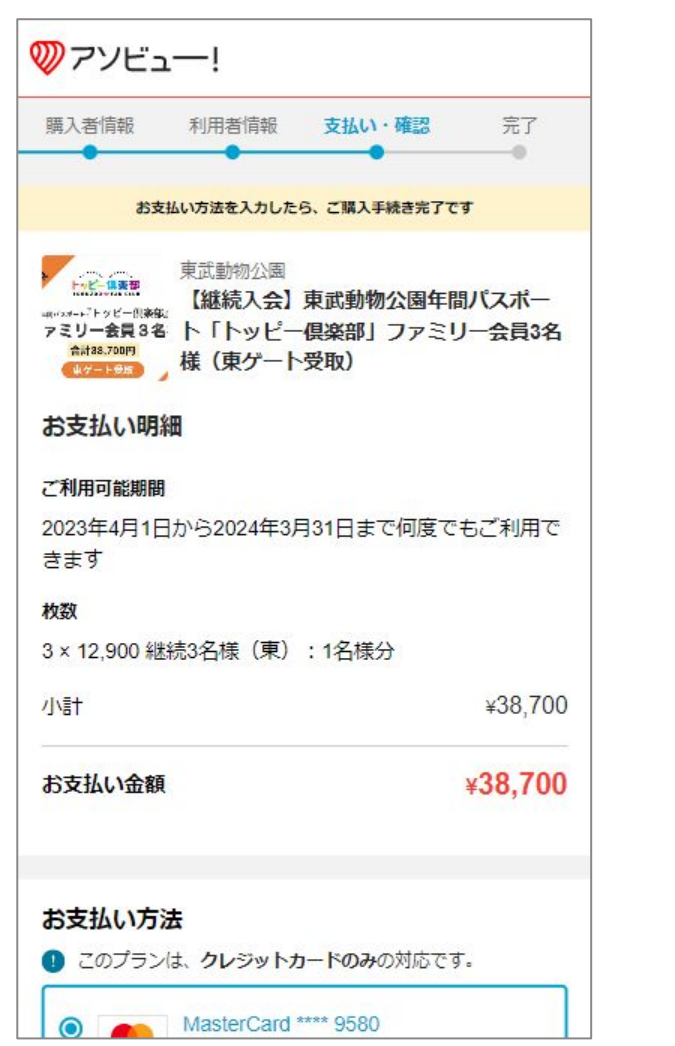

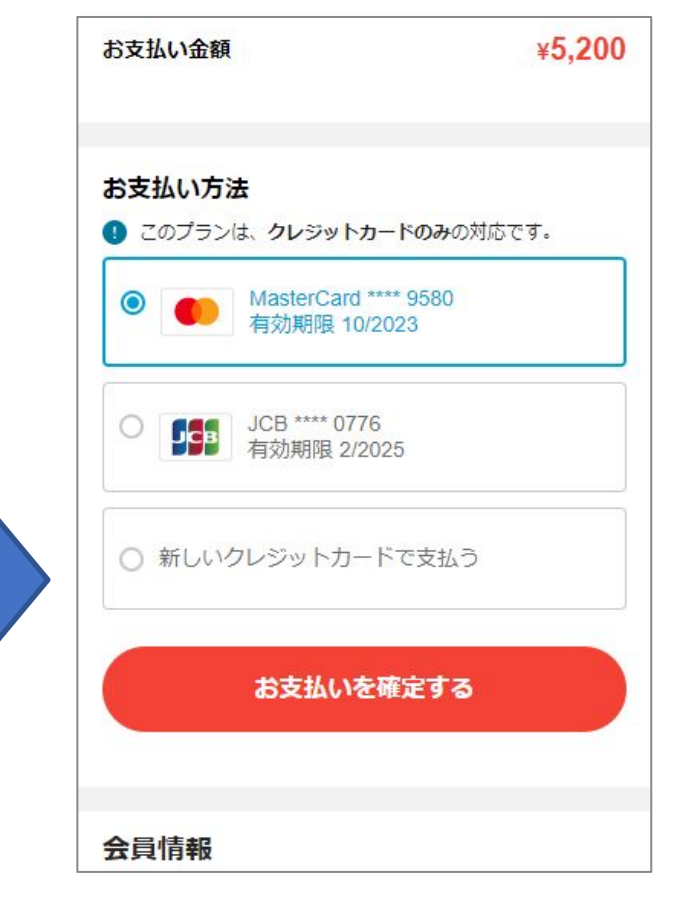

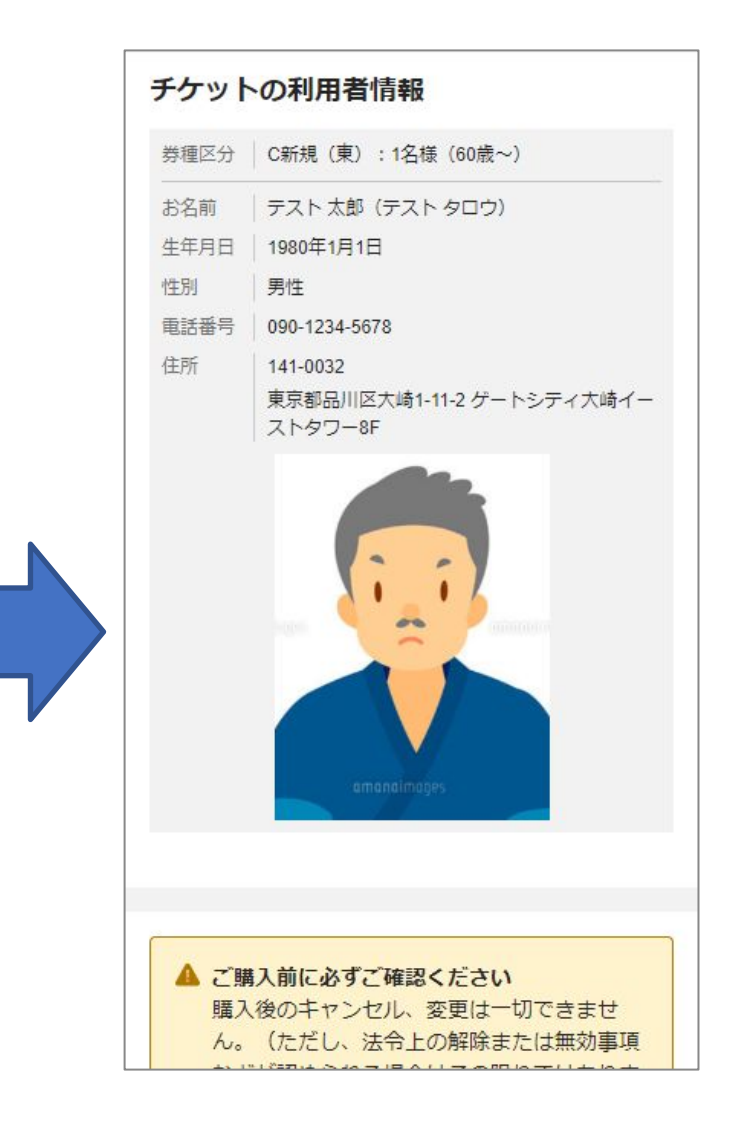

クレジットカードの登録・選択をします。

入力した利用者情報を確認ください。

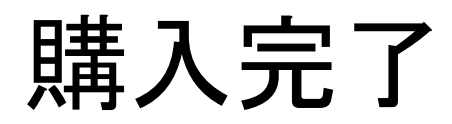

#### ▲ ご購入前に必ずご確認ください

購入後のキャンセル、変更は一切できません。 (ただし、法令上の解除または無効事項などが 認められる場合はこの限りではありません。) ご購入情報に間違いがないかご確認の上、ご購 入ください。

#### お支払い明細

#### ご利用可能期間

2023年4月1日から2024年3月31日まで何度でもご利用で きます

#### 枚数

小計

3 × 12,900 継続3名様(東):1名様分

¥38,700

お支払い金額 ¥38,700

# お支払いを確定する

利用規約、個人情報の取扱いに同意してお支払い

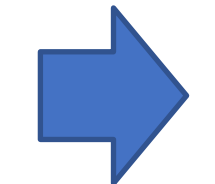

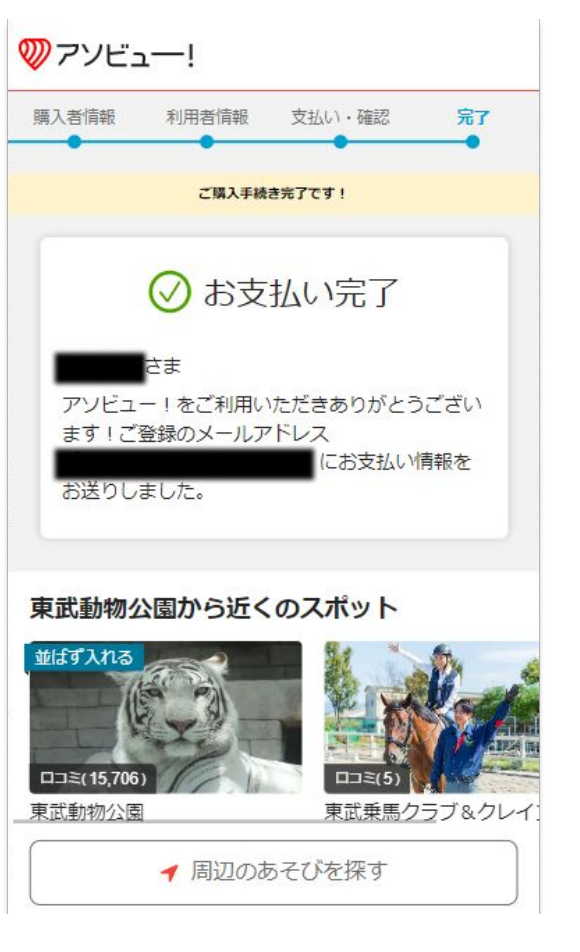

### 最終の確認画面になります。 "お支払いを確定する"を選択後決済完了となります。

オンライン上での決済は完了です。 登録しているメールアドレスにメールが送付されます。

購入後の送付メール

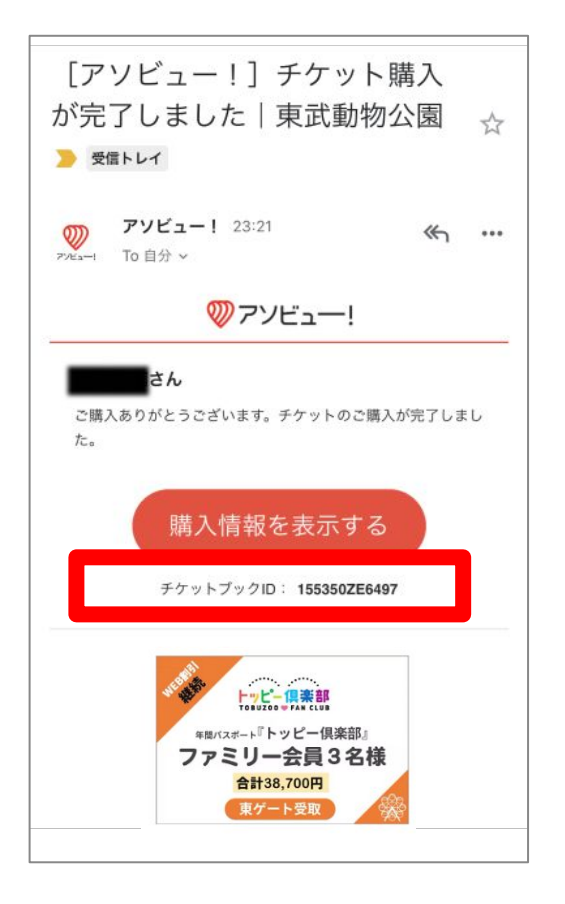

| 続入会】東武動物<br>ミリー会員3名様(    | 公園年間パスポート「トッピー倶楽部」<br>東ゲート受取)            |
|--------------------------|------------------------------------------|
| 券種・金額x枚数:                |                                          |
| 新規3名様(東):                | 1名様分 14,400円×3枚                          |
| 決済方法:                    |                                          |
| クレジットカード払                | 400                                      |
| 受取方法:                    |                                          |
| 現地引換え                    |                                          |
| お支払い金額:                  |                                          |
| 43,200円                  |                                          |
| 有効期間:                    |                                          |
| 2023年4月1日 (土)            | - 2024年3月31日 (日)                         |
| ご購入者情報:                  |                                          |
| お名前:                     |                                          |
| お名前(カナ):                 |                                          |
| 生年月日:                    |                                          |
| 性別:                      | 男性                                       |
| 電話番号:                    |                                          |
| 都道府県:                    | 東京都                                      |
| 市町村以下:                   |                                          |
| ご利用者情報:                  |                                          |
| お名前:                     | テスト 太郎                                   |
| お名前(カナ):                 | テスト タロウ                                  |
| 生年月日:                    | 1980-01-01                               |
| 性別:                      | 男性                                       |
|                          | 090-1234-5678                            |
| 電話番号:                    |                                          |
| 電話番号:<br>都道府県:           | 東京都                                      |
| 電話番号:<br>都道府県:<br>市町村以下: | 東京都<br>品川区大崎1-11-2 ゲートシティ<br>大崎イーストタワー8F |

| ご利用者情報:  |                                   |
|----------|-----------------------------------|
| お名前:     | テスト 太郎                            |
| お名前(カナ): | テスト タロウ                           |
| 生年月日:    | 1980-01-01                        |
| 性別:      | 男性                                |
| 電話番号:    | 090-1234-5678                     |
| 都道府県:    | 東京都                               |
| 市町村以下:   | 品川区大崎1-11-2 ゲートシティ<br>大崎イーストタワー8F |
| チケットID:  | 155350-32618765                   |
|          |                                   |

購入完了後、メールが届きますので情報をご確認ください。 また、受け取りの当日はこちらのメールの内容を控えてご来館ください。 特にチケットブックID・購入者名(フルネーム)・利用者名(フルネーム)です。

の箇所にチケットブックIDの記載があります。